Số: 106/HD-NCT

Hòa Thành, ngày 27 tháng 10 năm 2022

#### QUY ĐỊNH Việc sử dụng Lịch báo giảng điện tử trên trang VNEDU Năm học 2022 - 2023

Thực hiện Chương trình và kế hoạch năm học 2023-2024, Trường THPT Nguyễn Chí Thanh quy định việc tiếp tục sử dụng lịch báo giảng điện tử trên trang VNEDU áp dụng trong năm học 2022 – 2023 (*kể cả GV thỉnh giảng, GV giảng dạy bồi dưỡng tăng tiết – dạy buổi 2 theo TKB*), cụ thể như sau:

# A. YÊU CÀU CHUNG:

- Hình thức lịch báo giảng được thực hiện trên hệ thống vnedu bằng tài khoản cá nhân của từng giáo viên.

- Tất cả giáo viên phải tạo lịch báo giảng theo hướng dẫn sử dụng đồng thời thực hiện chỉnh sửa khi có thay đổi Thời khóa biểu hoặc phân công chuyên môn (*kể cả giáo viên biên soạn gửi tài liệu cho học sinh tự học tài nhà*)

- Việc lên lịch báo giảng tuần mới phải hoàn thành trước 10:00 sáng thứ hai của đầu tuần, để nhà trường tiến hành kiểm tra, đánh giá thi đua và cập nhật chung lịch giảng dạy của giáo viên toàn trường.

- Lịch báo giảng được thực hiện theo phân phối chương trình của từng bộ môn do Tổ trưởng/ Nhóm trưởng chịu trách nhiệm xây dựng, đã được tổ CM thống nhất và BGH nhà trường phê duyệt vào đầu năm học.

- Lịch báo giảng sẽ được in ấn vào cuối mỗi học kỳ để lưu trữ và in vào các đợt phục vụ kiểm tra toàn diện, kiểm tra hồ sơ chuyên môn, kiểm tra chuyên đề theo kế hoạch của nhà trường (*khi có yêu cầu kiểm tra*).

- Tổ trưởng/Tổ phó CM, BGH nhà trường quản lý việc thực hiện chương trình của giáo viên thông qua lịch báo giảng điện tử.

- BGH tiến hành khóa lịch báo giảng hàng tuần vào lúc 10:30 thứ hai đầu tuần, sau khi giáo viên là lên lịch và chỉnh sửa lịch báo giảng (*sau thời gian này giáo viên sẽ không đăng nhập được vào lịch báo giảng*)

B. HƯỚNG DẪN KHAI BÁO, TẠO, SỬ DỤNG LỊCH BÁO GIẢNG ĐIỆN TỬ:

#### 1. Đăng nhập trang VNEDU.VN bằng tài khoản được cấp và chọn Giáo viên.

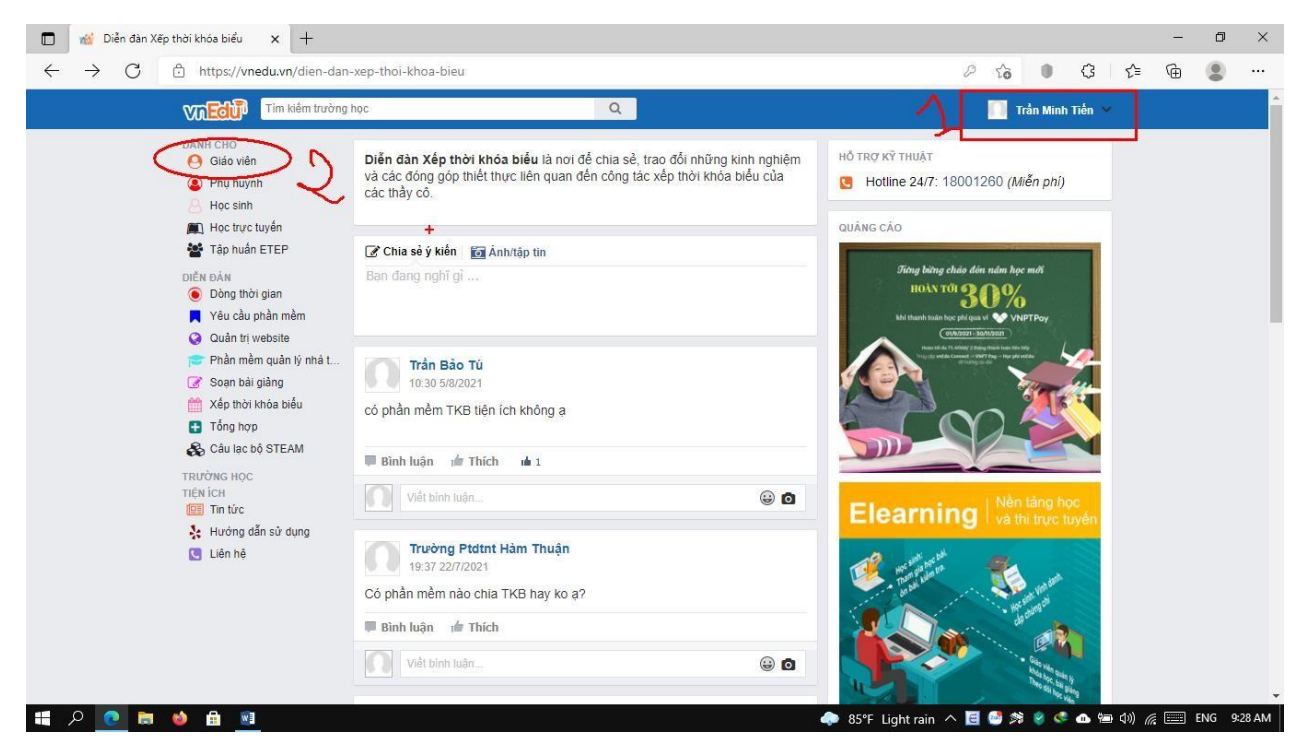

2. Chọn Lịch báo giảng.

| Quản lý<br>lớp học | Nê nêp                                                                                                    | SMS đ.kỳ<br>THCS&THPT | Kiếm<br>định chất<br>lượng |
|--------------------|----------------------------------------------------------------------------------------------------|-----------------------|----------------------------|
| PC giảng<br>dạy    | • John State State | Quản lý<br>giáo án    | Lich công                  |
| 10<br>Số điểm      | Viết nhận<br>xét                                                                                                    | Gúr TB<br>chung       | Tài khoản<br>học sinh,     |

3. Xuất hiện hộp thoại làm lần lượt từ 1 đến 12. (Khai báo cho tuần đầu tiên, từ tuần tiếp theo nếu TKB không thay đổi ta chỉ việc sao chép giống tuần trước).

|                                                                                                    | 📸 Trường                                                                                    | THPT Ng     | uyễn Ch     | ií Thanh 🗙 | -    | +                |              |               |   |                                        | -             | ٥     | $\times$ |
|----------------------------------------------------------------------------------------------------|---------------------------------------------------------------------------------------------|-------------|-------------|------------|------|------------------|--------------|---------------|---|----------------------------------------|---------------|-------|----------|
| $\leftarrow$                                                                                                    | $\rightarrow$ G                                                                             | ĉ           | http        | s://nmmuu  | insa | avsgdtayninh.vne | du.vn/       | /3/?year=2020 |   | A 🔓 🔍 🔇                                | € @           |       |          |
| : [20                                                                                                    | ] [2020-2021] Lịch báo giáng                                                                |             |             |            |      |                  |              |               |   |                                        |               |       |          |
| Ngày tdụng TKB: Chọn ngày 👻 Cấp THPT 🔽 Givên Trần Minh Tiến - 401 minh tiên 🗸 🖬 Trần 1 🔽 Diện (n - 🧃 Nhập xuất - |                                                                                             |             |             |            |      |                  |              |               |   |                                        | 🖓 ಿ Ref       | fresh |          |
|                                                                                                    | LỊCH BÁO GIẢNG - TUAN 1                                                                     |             |             |            |      |                  |              |               |   |                                        |               |       |          |
|                                                                                                    | Giáo viên: Trần Minh Tiến Từ ngày: 06/09/2021 🖾 Đến ngày: 12/09/2021 🔤 bến ngày: 12/09/2021 |             |             |            |      |                  |              |               |   |                                        |               |       |          |
|                                                                                                    | Thứ, ngày                                                                                   | Buối        | Tiết<br>TKB | 6          |      | Môn học          | Tiết<br>PPCT | Phân môn      |   | Tên bài dạy Ghi chú                    | Trạng ti      | hái   | ]        |
|                                                                                                    |                                                                                             |             | 1           | 11A2       | 2    | .nh noạt 🗸 🗸     |              | - 🥑           | ~ | Chảo cờ đầu tuần GVCN tham gia chảo cờ | Bình thường   | ~     |          |
|                                                                                                    |                                                                                             |             | 2           | 11A2       | ~ 1  | Tin học 🗸 🗸      | Q            | C Tin học     | > | thái niệm lập trình                    | Bình thường   | Ý     | 1        |
|                                                                                                    |                                                                                             | Sáng<br>(+) | 3           | 12A2       | ~ 1  | Tin học 🗸 🗸      | <b>.</b> .   | TC Tin học    | ~ | Khái niệm CSDL                         | Bình thường   | 10    | Ī        |
|                                                                                                    |                                                                                             |             | 4           | 12A4       | ~ 1  | Tin học 🗸 🗸      | 1            | TC Tin học    | * | Khái niệm CSDL                         | Bình thường   |       | 0        |
|                                                                                                    | 2                                                                                           |             | 5           |            | ~ -  | •                | •            |               | ~ |                                        |               | ~     |          |
|                                                                                                    | 06/09/2021                                                                                  |             | 1           |            | ~ -  | •                | •            |               | ~ |                                        |               | ~     |          |
|                                                                                                    |                                                                                             |             | 2           |            | ~ -  | •                | ·            |               | ~ |                                        |               | ~     |          |
|                                                                                                    |                                                                                             | (+)         | 3           |            | • -  | •                | ·            |               | * |                                        |               | ~     |          |
|                                                                                                    |                                                                                             |             | 4           |            | •    | •                | ·            |               | ~ |                                        |               | ~     |          |
|                                                                                                    |                                                                                             |             | 5           |            | •    | •                | ·            |               | * |                                        |               | ~     |          |
|                                                                                                    |                                                                                             |             | 1           |            | •    | •                | ·            |               | ~ |                                        |               | ~     |          |
|                                                                                                    |                                                                                             | Sing        | 2           |            | ~ -  | •                | ·            |               | * |                                        |               | ~     |          |
|                                                                                                    |                                                                                             | (+)         | 3           |            | • -  | •                | •            |               | ~ |                                        |               | ~     |          |
|                                                                                                    |                                                                                             |             | 4           |            | ~ -  | •                | ·            |               | * |                                        |               | ~     |          |
|                                                                                                    | 3                                                                                           |             | 5           |            | •    | •                | ·            |               | * |                                        |               | ~     | -        |
| 🥳 s                                                                                                    | tart 🛛 🌖 Go 🌘                                                                               | 2           | [2020       | 2021] Lịch |      |                  |              |               |   | 💀 Trường THPT Ngu 🔻                    | 🥌 2020-2021 • | 0 E   |          |
|                                                                                                    | 🖶 🔎 💽 🛤 🔹 🕼 📧                                                                               |             |             |            |      |                  |              |               |   |                                        |               |       |          |

- 3.1 Chọn cấp học (THPT, THCS,...)
- 3.2 Chọn Tên Giáo viên
- 3.3 Chọn Tuần lên lịch báo giảng
- 3.4 Nháy vào Sửa (Chế độ xem không lên lịch báo giảng mới được)
- 3.5 Chọn ngày bắt đầu của tuần 1
- 3.6 Chọn lớp
- 3.7 Chọn môn học đã được phân công
- 3.8 Gõ tiết PPCT là số
- 3.9 Chọn Phân môn
- 3.10 Gõ tên bài dạy
- 3.11 Nhập ghi chú (nếu có)

3.12 Chọn trạng thái (Bình thường, Dạy bù, Dạy thay, Nghỉ, Chèn lịch, Dạychung,...)

3.13 Thực hiện xong hết cho các ngày trong tuần thì nháy nút LƯU.

\* Nhà trường đã cập nhật phân công chuyên môn của từng giáo viên trên phần mềm, nên khi tạo LỊCH BÁO GIẨNG, Quý thầy cô chỉ thực hiện chọn lớp, môn, phân môn... và phải nhập tiết PPCT, tên bài dạy.

# 4. LÊN LỊCH BÁO GIẢNG CHO TUẦN TIẾP THEO.

### 4.1 NẾU LÀ TKB MỚI THÌ THỰC HIỆN NHƯ HƯỚNG DẪN TRÊN

#### 4.2 NÉU TKB CŨ (KHÔNG ĐỔI)

|                         | 4.2.1 Thực hiện các bước như hình dưới                                                                                                    |            |             |             |         |               |              |                |                              |         |                        |           |                |           |   |
|-------------------------|----------------------------------------------------------------------------------------------------|------------|-------------|-------------|---------|---------------|--------------|----------------|------------------------------|---------|------------------------|-----------|----------------|-----------|---|
|                         | 🗖 📸 Trường THPT Nguyễn Chí Thanh 🗙 + – 🗗 🗙                                                                                                    |            |             |             |         |               |              |                |                              |         |                        |           |                |           |   |
| ~                       | $\leftarrow$ $\rightarrow$ C $\triangle$ https://nmmuunsavsgdtayninh.vnedu.vn/v3/?year=2020 2 // $\blacksquare$ $\Diamond$ $\bullet$ $\Diamond$ $\bullet$ $\Diamond$ $\bullet$ $\bullet$ $\bullet$ $\bullet$ $\bullet$                                                                                                    |            |             |             |         |               |              |                |                              |         |                        |           |                |           |   |
| = [                     | 2 [2020-2021] Lich báo giáng                                                                                                    |            |             |             |         |               |              |                |                              |         |                        |           |                |           |   |
| Ng                      | Ngày tượng TKB: Chọn ngày 👻 Cấp THPT 👻 G.vên Trần Minh Tiến - 401 minhtien 👻 Tuần: Tuần 2 👻 🖯 Xem 💿 Sửa                                                                                                    |            |             |             |         |               |              |                |                              |         | 📓 Nhập xuấ             | t 🕶 ಿ Re  | 2fr sh         |           |   |
| LịCH BÁO GIẢNG - TUẦN 2 |                                                                                                    |            |             |             |         |               |              |                |                              |         | Tuần 2 dựa và          | io Tuần 1 | Î              |           |   |
|                         |                                                                                                    |            |             | لر          | Giáo vi | ên: Trần Mini | n nen        | Từ ngày: 13/09 | /2021 🖸 Đến ngày: 18/09/2021 | Quyền l | hạn: Bạn có quyền nhập | Tạo LBG   | (52 tuần) từ T | KB và PPC | г |
|                         | Thứ, ngày                                                                                                    | Buối       | Tiết<br>TKB | Lớp         | м       | iôn học       | Tiết<br>PPCT | Phân môn       | Tên bài dạy                  |         | Ghi chú                | 🤤 Xoá LBG | cấp THPT của   | bạn       | , |
|                         |                                                                                                    |            | 1           | •           |         | ~             |              | ~              |                              |         |                        | C Xoá LBG | Tuần 2 của tôi | 5         |   |
|                         | Sán<br>(+                                                                                                    | <i>c</i> 4 | 2           | •           |         | ~             |              | •              |                              |         |                        | C Xep pha | n mon cho TKB  | -         |   |
|                         |                                                                                                    | (+)        | 3           | •           |         | ~             | -            | *              |                              |         |                        |           |                | ~         | · |
|                         |                                                                                                    |            | 4           | •           |         | ~             |              | <b>v</b>       |                              |         |                        |           |                | ~         | · |
|                         |                                                                                                    |            | 5           | •           |         | ~             | -            | - ·            |                              |         |                        |           |                | ~         | · |
|                         | 13/09/2021                                                                                                    |            | 1           | •           |         | ~             |              | ~ ~            |                              |         |                        |           |                |           | · |
|                         | d                                                                                                    | Chíêu      | 2           | •           |         | ~             |              | <b>v</b>       |                              |         |                        |           |                | ~         | - |
|                         |                                                                                                    | (+)        | 3           | •           |         | ~             |              | <b>v</b>       |                              |         |                        |           |                | ~         | / |
|                         |                                                                                                    |            | 4           | •           |         | ~             |              | <b>v</b>       |                              |         |                        |           |                | ~         | - |
|                         |                                                                                                    |            | 5           | V           |         | •<br>•        |              | ···· •         |                              |         |                        |           |                |           | - |
|                         |                                                                                                    |            | 1 .         | •           |         |               |              |                |                              |         |                        |           |                |           | - |
|                         |                                                                                                    | Sáng       | 3           | ¥           |         | ~             |              |                |                              |         |                        |           |                |           | - |
|                         |                                                                                                    | (+)        | 4           | •           |         | ~             |              | <b>v</b>       |                              |         |                        |           |                |           | , |
|                         | 2                                                                                                    |            | 5           | •           |         | ~             |              | ~              |                              |         |                        |           |                | ~         | , |
|                         | Start Go                                                                                                    | )<br>)     | [2020-      | -2021] Lich |         |               |              |                |                              |         | Tarina TUR             | T Nau 🔹 🍣 | 2020-2021 -    |           |   |
|                         | <ul> <li>A the construction of the Printing the Printing the Print</li></ul> |            |             |             |         |               |              |                |                              |         |                        |           |                |           |   |

B1. Chọn cấp học

**B2.** Chọn tên GV

B3. Chọn tuần tiếp theo của tuần trước

**B4. Nháy nút S**ỦA

B5. Chọn ngày lên lịch báo giảng

B6. Nháy vào nút tiện ích như hình 6 rồi chọn tạo Lịch báo giảng tuần dựa vào tuần (n-1).

Vd: Tuần trước Thầy cô đã tạo tuần thứ 1. Vậy nếu TKB tuần 2 không đổi so với tuần 1, thì Thầy cô chọn Tạo LBG tuần 2 dựa vào tuần 1.

Sau đó, Chọn YES để tạo LBG mới tiếp theo.

| 1ôn học |                                                                                                    | PPCT |  | Phân môn | Tên bài dạy |  |  |  |  |  |  |
|---------|----------------------------------------------------------------------------------------------------|------|--|----------|-------------|--|--|--|--|--|--|
|         | ~                                                                                                    |      |  | ~        |             |  |  |  |  |  |  |
|         | ~                                                                                                    |      |  | ~        |             |  |  |  |  |  |  |
|         | ~                                                                                                    |      |  | ~        |             |  |  |  |  |  |  |
|         | ~                                                                                                    |      |  | ~        |             |  |  |  |  |  |  |
|         | Toàn bộ lịch báo giảng của tuần 2 sẽ được khởi tạo lại dựa vào lịch báo giảng tuần 1 và phân phối chương trình, bạn có chắc chắn muốn thực hiện?         Yes       No |      |  |          |             |  |  |  |  |  |  |
|         | ~                                                                                                    |      |  | ~        |             |  |  |  |  |  |  |
|         | ~                                                                                                    |      |  | ~        |             |  |  |  |  |  |  |
|         | ~                                                                                                    |      |  | ~        |             |  |  |  |  |  |  |
|         | ~                                                                                                    |      |  | ~        |             |  |  |  |  |  |  |
|         |                                                                                                    |      |  |          |             |  |  |  |  |  |  |

5. Nếu tạo sai: thì có thể chọn lại đúng tuần cần sửa, rồi sửa sau đónhấn nút LƯU.

6. Nếu muốn xóa lịch báo giảng: thì chọn tuần tương ứng rồi vào tiện ích (1).

| ~   |     | <b>\</b> ' ' |         | <u>.</u>      | •       |          |    |
|-----|-----|--------------|---------|---------------|---------|----------|----|
|     |     | 2            |         |               |         | -8       |    |
| Lưu | 🎲 т | iện ích 🔸    | 🗟 Nh    | ập xuất       | - 2     | Refr     | sh |
|     | ÷   | Tạo LBG      | Tuần 2  | dựa vào       | Tuần    | 1        | -  |
|     | *   | Tạo LBG      | Tuần 2  | dựa vào       | ТКВ     |          |    |
|     | ÷   | Tạo LBG      | (52 tuầ | n) từ TK      | B và Pl | РСТ      |    |
|     | 9   | Xoá LBG      | cäp THI | PT của b      | ạn      | U        |    |
|     | Θ   | Xoá LBG      | Tuần 2  | của tôi       |         |          |    |
|     | 1   | Xếp phâi     | n môn c | ho TKB        | 2       | <b>h</b> |    |
|     |     |              |         | Teletine<br>I |         |          |    |
|     |     |              | 1       |               |         | 1        |    |

Nếu chọn 2 thì sẽ Xóa tất cả LBG của năm học, Chọn YES để xác nhận xóa.
Nếu chọn 3 thì sẽ xóa LBG của 1 tuần được chọn, Chọn YES để xác nhận xóa.

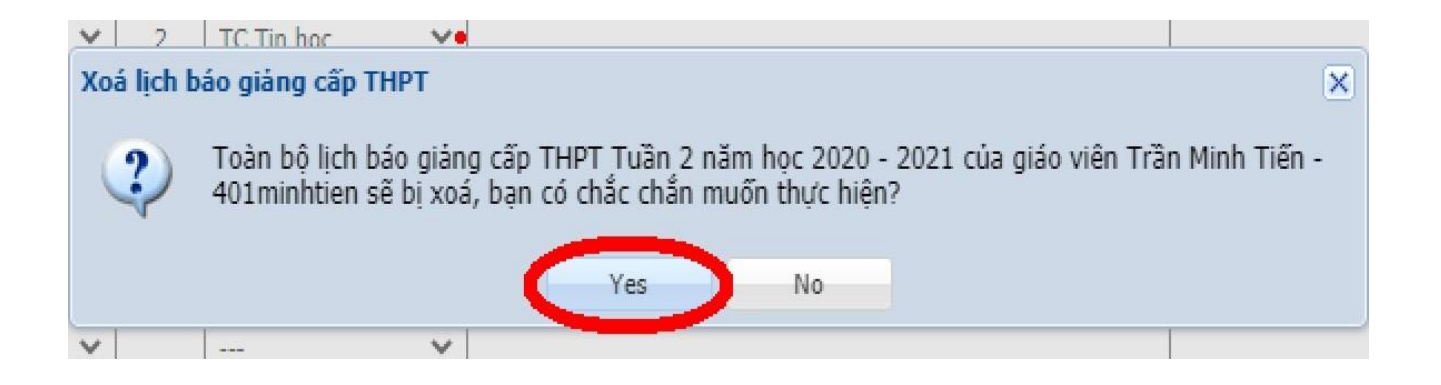

Lịch báo giảng điện tử sẽ được áp dụng trong năm học 2022 - 2023. Thực hiện bắt đầu tuần chuyên môn thứ 9, từ ngày 31/10/2022.

Trong quá trình thực hiện, nếu gặp khó khăn xin quý thầy cô liên hệ với số điện thoại sau đây để được hướng dẫn, giải đáp thắc mắc: Thầy Tiến: 0909.374.113, Thầy Kiệt: 0917.255.456, Thầy Sơn : 0918.812.336.

Trân trọng.

<u>Nơi nhận</u> - Sở GD&ĐT (b/c); - Các tổ CM (t/h) ; - Lưu VT.

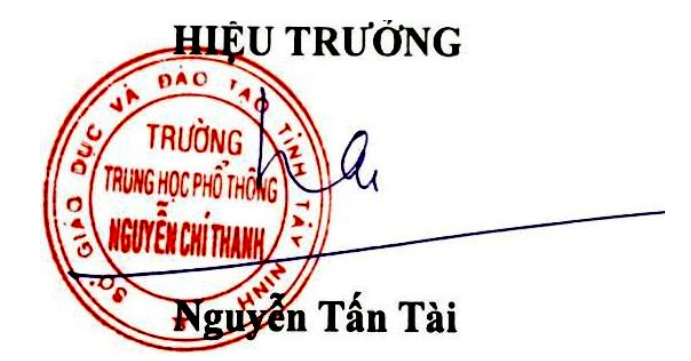